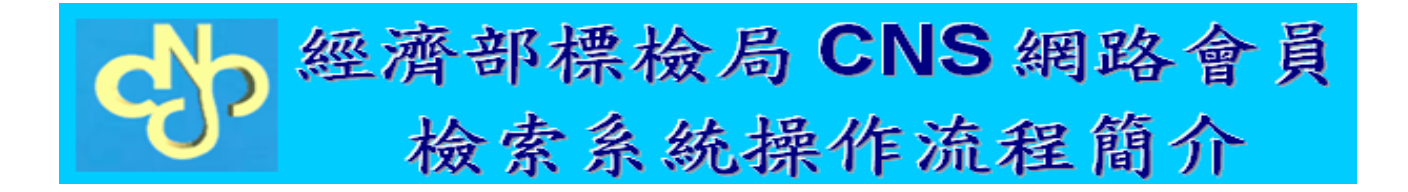

## 一、進入 CNS 系統首頁

登入網址:<u>http://www.cnsonline.com.tw</u>

# 二、選擇登入方式

選擇第3種登入方式 並鍵入帳號、密碼

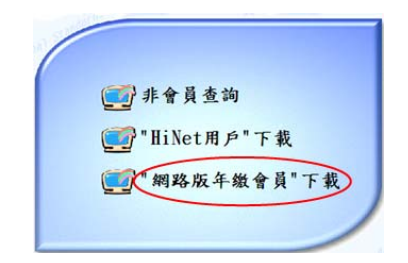

### 三、 選擇查詢方式

本資料庫提供下列查詢方式,分別為: 標準查詢:含總號查詢、中英文名稱查詢、類號查詢及年度查詢。 進階查詢:每個欄位均需 Key 入資料。

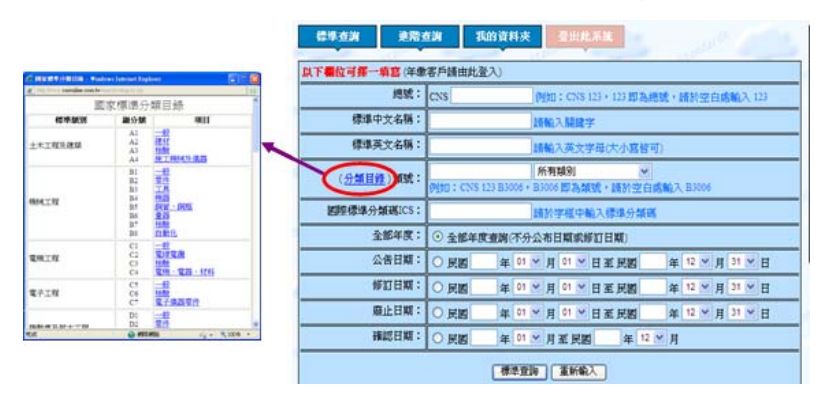

| 信华道明           | 建陪查纳            | 我的資料夾        | 登出此系统    |               |
|----------------|-----------------|--------------|----------|---------------|
| н              | <b>期範囲:</b> ⊙ 査 | 部年度 〇特定年度    | (民國:88 年 |               |
| #              | 尋類別:   所有為      | 19) <u>~</u> |          |               |
| 39             | 尋学串:            | A            | ND 💌     |               |
| 按尋守            | #性質: 中文:        | 6稱(開鍵字)查詢 💊  | ]        |               |
| 查询结果损          | 序方式: 依標         | 単純読 🖌        |          |               |
|                |                 | M.Pértily    | 重新输入     |               |
| 費用戶下載之<br>子圖橋。 | CNS電子圖檔         | ,請於下載後7日     | 1內列印紙本文作 | 牛保存,逾期將無法再開啓電 |
|                |                 |              | L-R      |               |
|                |                 |              |          |               |

(進階查詢)

(類號查詢-先點擊分類目錄,可查看目錄)

## 四、標準下載閱覽方式

- 1. 直接點選下載(不要點預覽)
- 選擇下載中文版(或下載勘誤)或英文版 並點擊開啟。

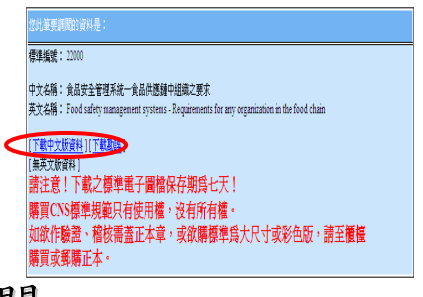

3.列印、儲存(在個人電腦暫存7天)或離開。

## 五、登出方式

點選右上角紅底白字『登出此系統』。
如未使用正確登出方式登出,會影響下一位使用者的登入。

| 1000 - 10       |                                                                                                    |  |  |  |
|-----------------|----------------------------------------------------------------------------------------------------|--|--|--|
| <b>使用中文右稱</b> ; | IIMA REF.                                                                                                    |  |  |  |
| 使非共大石林;         | 調整入業文学様式の装修可と                                                                                                    |  |  |  |
| HIMEN :         | CONTRACTOR AND A CONTRACT AND A DESCRIPTION OF A DESCRIPTION OF A DESCRIPR |  |  |  |
| ARCH!           | 例如:: (2010年6月1日): 11(1-47月1日): 11(1-47月1日): 11(1-47月1日): 11(1-4                                                                                                    |  |  |  |
| NICORE AND IN   | BUTTER BUTTER                                                                                                    |  |  |  |
|                 | OLEAN TAGADHINGTON                                                                                                    |  |  |  |
| 公告日期:           | ONE BINKENE BUCKENE                                                                                                    |  |  |  |
| <b>時</b> 町日間:   | ONS #PERSENS #PERSE                                                                                                    |  |  |  |
| ■注日城:           | OME APPARTER ACTERT                                                                                                    |  |  |  |
| HILEH :         | Own and where a dive                                                                                                    |  |  |  |